# ZBI Activation File Generator

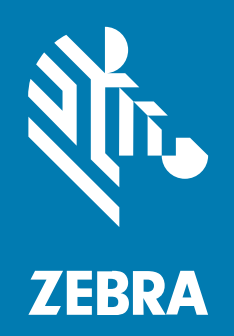

**User Guide** 

P1139277-01EN Rev A

#### 2025/01/08

ZEBRA and the stylized Zebra head are trademarks of Zebra Technologies Corporation, registered in many jurisdictions worldwide. All other trademarks are the property of their respective owners. ©2024 Zebra Technologies Corporation and/or its affiliates. All rights reserved.

Information in this document is subject to change without notice. The software described in this document is furnished under a license agreement or nondisclosure agreement. The software may be used or copied only in accordance with the terms of those agreements.

For further information regarding legal and proprietary statements, please go to:

SOFTWARE: zebra.com/informationpolicy. COPYRIGHTS: zebra.com/copyright. PATENTS: ip.zebra.com. WARRANTY: zebra.com/warranty. END USER LICENSE AGREEMENT: zebra.com/eula.

### Terms of Use

#### **Proprietary Statement**

This manual contains proprietary information of Zebra Technologies Corporation and its subsidiaries ("Zebra Technologies"). It is intended solely for the information and use of parties operating and maintaining the equipment described herein. Such proprietary information may not be used, reproduced, or disclosed to any other parties for any other purpose without the express, written permission of Zebra Technologies.

#### **Product Improvements**

Continuous improvement of products is a policy of Zebra Technologies. All specifications and designs are subject to change without notice.

#### **Liability Disclaimer**

Zebra Technologies takes steps to ensure that its published Engineering specifications and manuals are correct; however, errors do occur. Zebra Technologies reserves the right to correct any such errors and disclaims liability resulting therefrom.

#### **Limitation of Liability**

In no event shall Zebra Technologies or anyone else involved in the creation, production, or delivery of the accompanying product (including hardware and software) be liable for any damages whatsoever (including, without limitation, consequential damages including loss of business profits, business interruption, or loss of business information) arising out of the use of, the results of use of, or inability to use such product, even if Zebra Technologies has been advised of the possibility of such damages. Some jurisdictions do not allow the exclusion or limitation of incidental or consequential damages, so the above limitation or exclusion may not apply to you.

## Introduction

The ZBI Activation File Generator creates files that enable ZBI 2.0 on printers. These files are sent using other Zebra tools.

## Accessing the ZBI Activation File Generator

This section describes how access the ZBI Activation File Generator.

- **1.** Go to <u>ZBI software resources</u>.
- 2. Click the Activate button.
- **3.** Log in to the ZBI Activation File Generator with a valid Zebra SSO account. If you do not have an account, click **Register now** to create one.

| ्रींग <b>. ZEBRA</b>              | English -United States |
|-----------------------------------|------------------------|
| Username*                         |                        |
| Password*                         |                        |
| *Mandatory fields                 |                        |
| Sign In                           | w                      |
| Forgot your password? Reset Passw | vord                   |
| Need to change your password? Cha | inge Password          |

## **Generating ZBI Activation Files**

Use the ZBI Activation File Generator to enter printer serial numbers and generate files that enable ZBI 2.0.

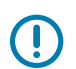

**IMPORTANT:** Internet connection is required to access the ZBI Activation File Generator.

1. After logging in, select **Create** to generate a single activation file, or **Upload CSV** to generate multiple activation files at a time.

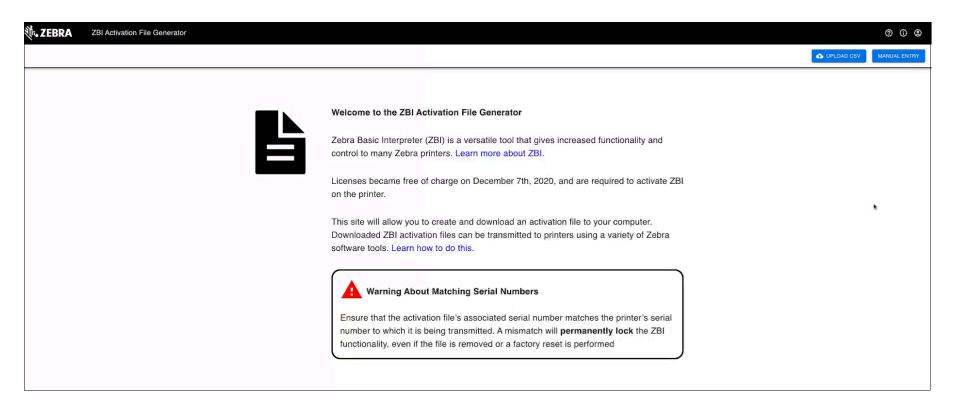

2. For single activation file generation, enter the printer serial number and click Create File.

| Create a new ZBI Activation File                                       |
|------------------------------------------------------------------------|
| SINGLE ENTRY BULK ENTRY                                                |
| Enter the 12 to 14 character serial number. Serial Number ABC123456789 |
| CANCEL GENERATE FILES                                                  |

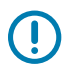

**IMPORTANT:** The serial number entered must match exactly that of the target printer to enable ZBI 2.0.

**3.** When the file is generated, the following message displays. Click **Download File** to download or **Return to Listing** to view all activation files associated with the user's SSO account.

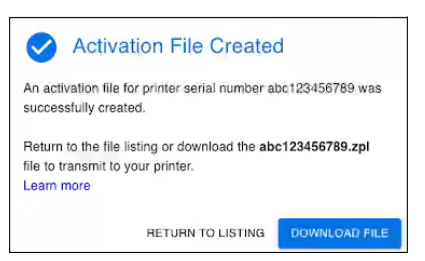

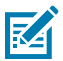

**NOTE:** Activation files can be downloaded any time after generation. Log in using the associated Zebra SSO account to view a list of activation files and select **Regenerate** for the desired file.

# **Enabling ZBI on Printers**

After generating and downloading an activation file, there are various methods for transmitting the .ZPL file.

The following Zebra tools can be used to transmit a file to a printer.

- Zebra Setup Utilities
- <u>Windows Printer Drivers</u>
- Printer Profile Manager Enterprise (PPME)

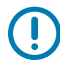

**IMPORTANT:** The serial number entered must match exactly that of the target printer to enable ZBI 2.0. If a file of a mismatched serial number is sent to the printer, obtain a ZPL file to clear the activation file from <u>Zebra Basic Interpreter (ZBI) / Zebra</u>. Send the ZBI reset file to the printer in the same manner as the ZBI activation file using the tools above.

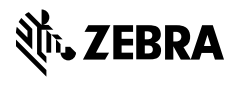

www.zebra.com